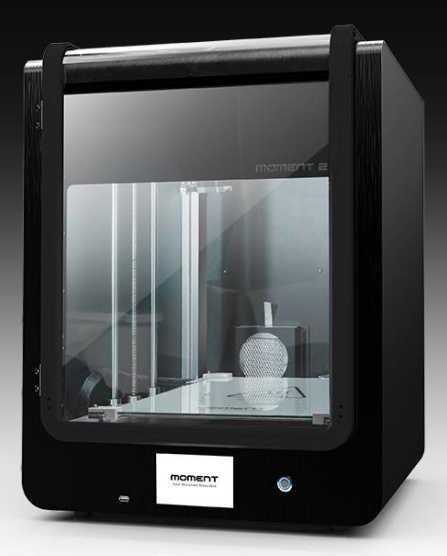

# moment 2 Quick guide

#### 注意事項

Momentプリンターを使用する前に、製品を十分理解の上、御使用下さい。不注意により、身体への危害やプリンターの損傷を招く恐れが有ります。

| BURN HAZARD.            |
|-------------------------|
| Contact may cause burn. |
|                         |

#### 高温

やけどをする恐れがあります。プリンターの稼働中に手や体の部分をプリ ンター内のビルドスペースに入れないで下さい。ヘッドユニットのホットエ ンド部は稼働中200°C以上になります。また、ベッド部分も100°Cを超える 高温になる場合がございますので

ご注意下さい。出力物を取り出す際も、ヘッドユニットならびにベッド部が

十分に温度が下がるのを待ってから作業をして下さい。

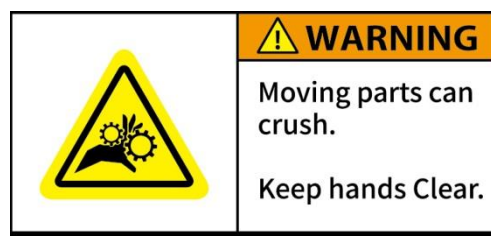

#### 稼働部品

ケガをする恐れがあります。Momentプリンターには多くの稼働部品があ り、触れると身体へ重篤な危害を引き起こす可能性が有りますので、稼 働時は触れないよう十分にご注意下さい。部品によっては切削部分等鋭 利な部分があります。停止時であっても十分にご注意下さい。不注意に よる事故並びに破損については一切の責任を負いません。破損・故障修 理の場合は有償となります。

# 言語変えること

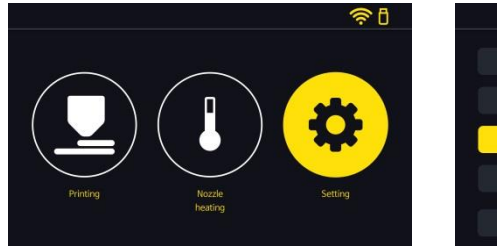

[Setting]ボタンを押します。

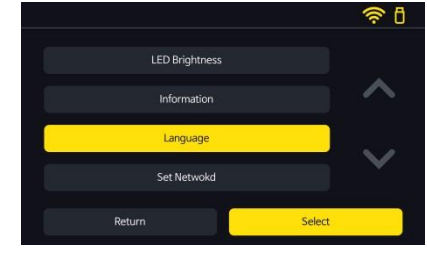

[Language]を選択します。

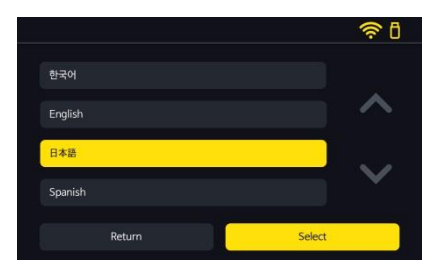

[日本語]を選択します。 \*20~30秒待ってください。

# フィラメントホルダーの取付

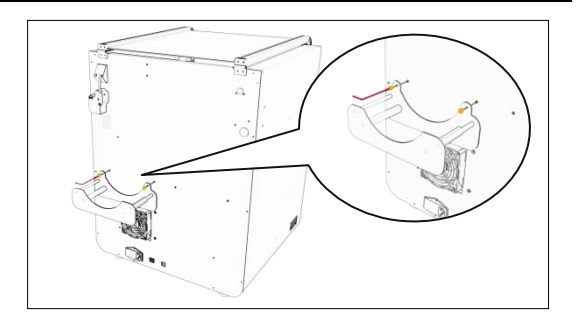

## フィラメントホルダーの取付け

付属の[ネジ]と[2.5mm六角レンチ]を使用して 本体背面に[フィラメントホルダー]を設置します。

## プリンター電源のON/OFF

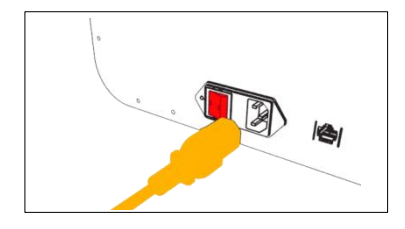

## 電源ケーブルの接続と主電源スイッチ

背面のソケットに電源ケーブルを"しっかりと奥まで"差し込みます。 次に電源ソケットの横の電源スイッチをONにします。

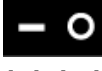

[ON] [OFF]

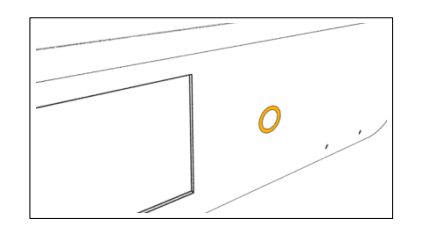

## コントロール電源

ON: フロントパネルのスイッチを3秒間押します。
 OFF: フロントパネルのスイッチを3秒間押します。
 数回点滅した後に消灯します。

# フィラメントのセット

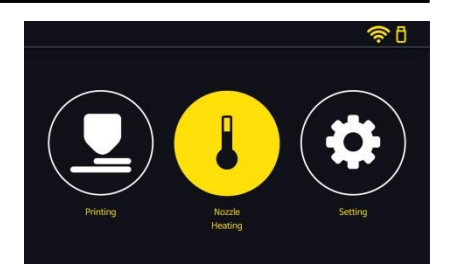

[Nozzle Heating]ボタンを押します。

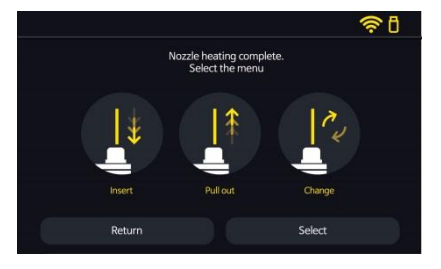

[Insert]を選択します。

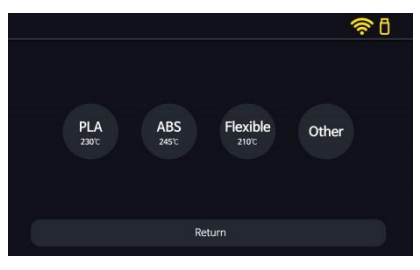

使用するフィラメントの種類を選択します。

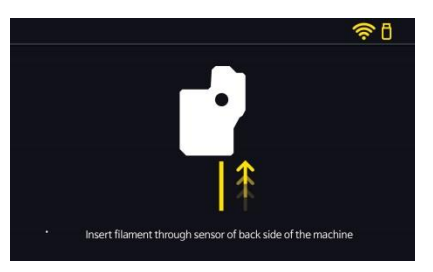

プリンタ背面にある[フィラメントセンサー]の 挿入ロにフィラメントを挿入し、プリンタ内部 にフィラメントを送ります。

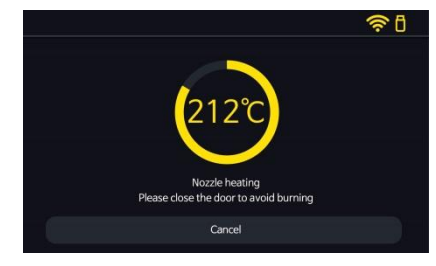

ノズルの昇温が始まります。 ※やけどの恐れが有る為、ドアを閉めて下さい。

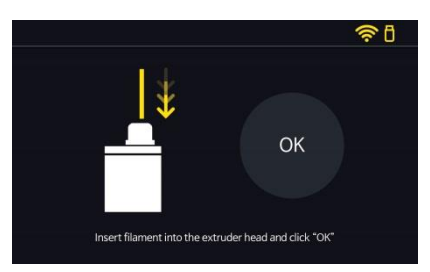

ガイドチューブから出てきたフィラメントを引っ 張り出し(10cm程度)、プリンタヘッド上部のレ バーを押し込みながら挿入口(フィッティング 部)にフィラメントを挿入し[OK]を押します。 \*フィラメント挿入時にノズル先端からフィラメントが吐 出される事を確認して下さい。

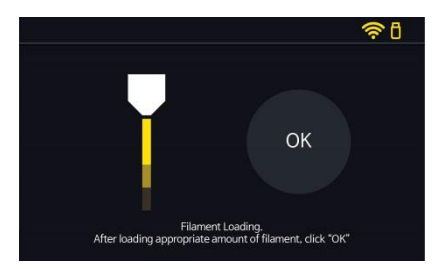

正常にフィラメントがセット(自動送り)され、ノ ズルの先端から吐出されていることを確認し [OK]を押します。

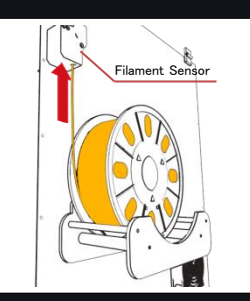

手順⑤の補足(次ページ)

difv3D Soft

フィラメントを送ります。

 フィラメントが絡まっていないか確認して下さい。
 フィラメントセンサー]の挿入口にフィラメントを挿入します。
 フリンタヘッドまでフィラメントを手動で送ります。

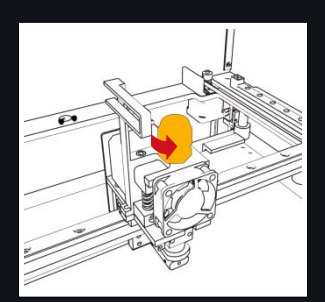

ガイドチューブの取り外し (プリンタヘッド)

1. プリンタヘッド上部のフィッティング を反時計回りに回して緩め、ガイド チューブを外します。

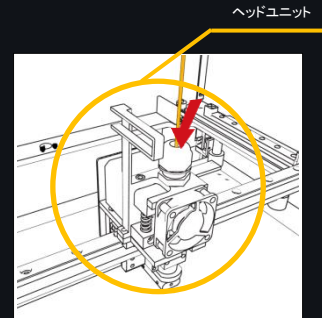

手順⑥の補足

フィラメントが正常に吐出されていな い又は吐出さない場合は、手でフィラ メントを押し込み(送り込)、正常に吐 出されることを確認して下さい。

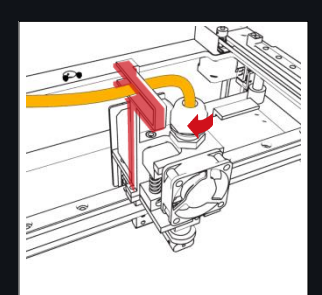

フィッティングのセット

 ガイドチューブをフィッティングク リッブの穴に差し込みます。
 ガイドチューブを図で赤く表示した ガイド枠にセットします。
 フィッティングを時計回りに回し固 定します。
 ※ガイドチューブが抜けない程度。
 締め過ぎないで下さい。

## 設定ファイルのインストール

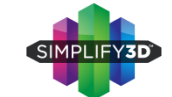

Your Birrolly2D Software Purchase

Thank you for purchasing a license to the Simplify3D Software!

Simplify3DをインストールするPCで www.simplify3d.com/redeem にアクセスします。

| Welcome to<br>for this acco | your new Sim<br>ount so that yo | olify3D Accou<br>u can access | ntl Please cre<br>it in the future | ate a userna | me and passwor |
|-----------------------------|---------------------------------|-------------------------------|------------------------------------|--------------|----------------|
| You will use<br>desktop sof | this same use<br>tware          | mame and pa                   | assword comb                       | nation when  | installing the |
|                             | Usemame                         |                               |                                    |              |                |
|                             | Password                        |                               |                                    |              |                |
| Con                         | firm Password                   |                               |                                    |              |                |

① 氏名、メールアドレス、メールアドレス(再確認)、 前ステップで確認したコードを入力します。 ② Simplify3Dから登録したメールアドレス宛 に確認メールが届きます。届かない場合は、 迷惑メール等のフィルターが掛かっていない かご確認下さい。

As part of your purchase, we have automatically created a Simplify/D account for you. This account will be your pate-may for accessing and using the software. Pease clot the link below to verify your account and to begin downleading the Simplify/3D Software Count account.

> ③ ユーザー名とパスワードを登録しま す。"Username"欄に任意のユーザー ネーム、"Password" "Confirm Password"欄に任意の同じパスワードを 入力します。 ※パスワードは8ケタ以上必要です。 入力が完了したら"Finalize Account" ボ タンを押します。

#### \*Moment2のfffファイル (Moment2\_fff)はUSBメモリーカードに入っております。

Process Name: Moment2 160705 Select Profile: [moment2\_160705 Auto-Configure for Material

PLA

General Settings Infil Percentage

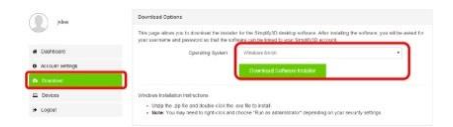

 ④ ユーザーアカウント画面の左側の"Download"を選択し、
 "Operating System"欄のプルダウンメニューからご利用PCのOSを選択し、"Download Software Installer"ボタンを押し、インストールを開始します。

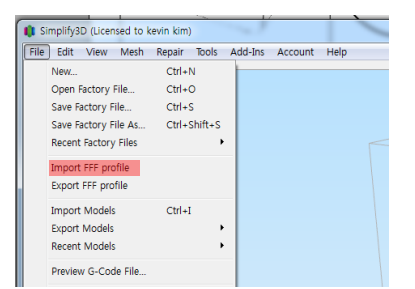

⑤ [ファイル]>[fffプロファイルをイン ポート]を選択し、Moment2.FFFファイル を指定して[開く]で実行します。

⑧ [マテリアルの自動設定]で使用する

[プリントクオリティの自動設定]で積層の

必要に応じて[詳細を表示]から各種詳

フィラメントを選択します。

厚みを設定します。 Fast:300µm、

Medium:200µ m. High:100µ m

細項目が設可能です。

• O O Medium

Update Profile Save as New Remove

29% 🔄 Include Ratt 📄 Generate Su

• 0 0

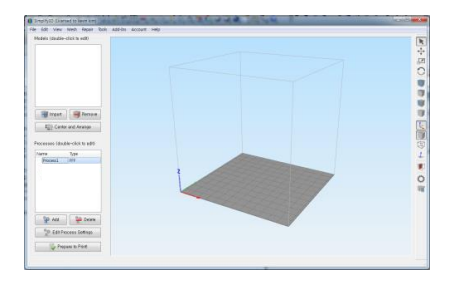

⑥ 画面左下にある[Process1]をダブルクリック します。

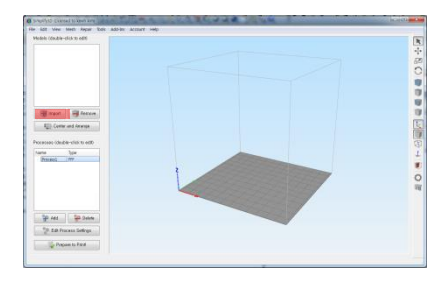

 ④ モデルセクションの[インポート]をク リックしてプリントデータを選びます。

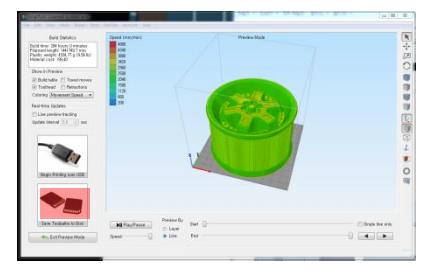

①[ツールパスをディスクに保存]をクリックしてUSBメモリを指定して生成されたG-codeデータをUSBメモリに保存します。

| rocess Name: Process1                                                                                                    |                                                                                                    |
|----------------------------------------------------------------------------------------------------|----------------------------------------------------------------------------------------------------|
| elect Profile :<br>Lotaut<br>Aute-Cenfigure New Ministrom (2)<br>PLA PLA Dimeteron(2)<br>PLA Dimeteron(2)<br>PLA 2004/con<br>PLA 2004/con<br>P |                                                                                                    |
| PXTUD07 Lawar ArMonda                                                                                                    |                                                                                                    |
| Extuder List<br>(click item to edit settings)                                                                                                    | Primary Extruder Toolhead                                                                                                    |
| Extruder List<br>(click item to edit settings)<br>Primary Extruder                                                                                                    | Primary Extruder Toolhead Overlew Enruder Toolhead                                                                                                    |
| Extruder List<br>(click Item to edit settings)<br>Primary Extruder                                                                                                    | Primary Extruder Toolhead<br>Overter<br>Enruder Toolhead of Toolhead<br>Naziri Gimmer (1), (1) mm                                                                                                    |
| Exhuder List<br>(click item to edit settings)<br>Primary Extruder                                                                                                    | Primary Extruder Toolhead Overlage Overlage Over |
| Exhuder List<br>(click item to edit settings)<br>Primary Edruder                                                                                                    | Primary Extracticator Toolhead     Ownite     Emdor Toolhead     Ownite     Endor Toolhead     Ownite     Endor Toolhead     Endor Toolhead     Endor Toolhead      |
| Extruder List<br>(cflck Item to edit settings)<br>Primary Extruder                                                                                                    | Primary Extractication of the set of the set of th      |

⑦ [プロファイルを選択]をクリックし、プルダウンメニューから (Moment2)を選択します。
 ※SDカード、もしくはホームページからダウンロードした最新版のプロファイルをお使い下さい。

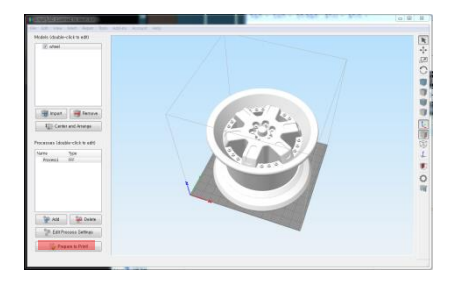

10 モデルやプリント意図に合わせた設定を
 ④項で設定して[プリント開始の準備]をクリックします。

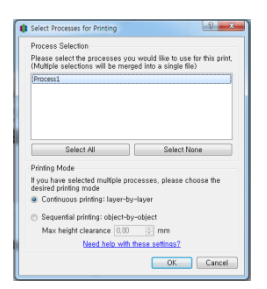

 複数のProcessを保存(表示)している 場合は必要なProcessを選択します。

プリント中にモデルがベッドから剝がれてしまう

モデルのベッドとの接触面積が小さい場合、剝がれやすくなります。

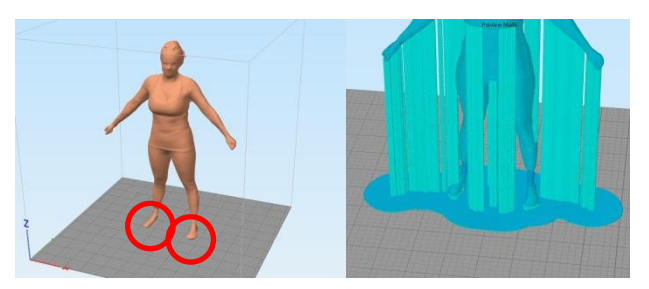

a) ラフトやブリムを追加して接触面積を増やします。

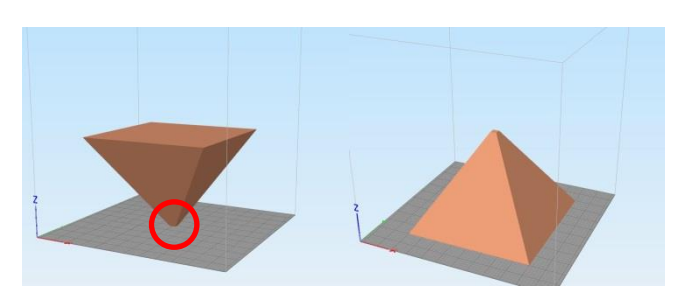

b) 可能であれば、モデルの向きを変更して接触面の広い部分が ベッドと接触するように調整します。

## プリント

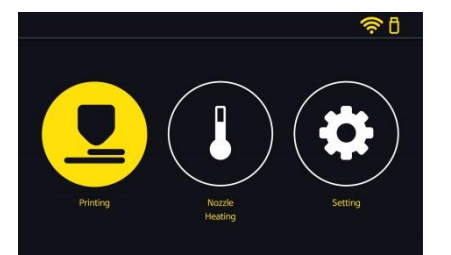

[Print]を押します。

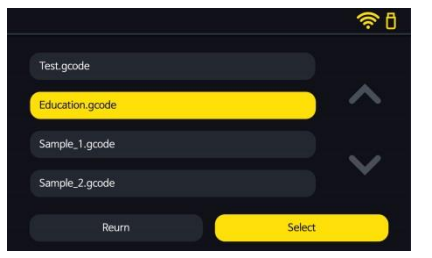

あらかじめUSBメモリに保存しておいたGcodeファイルを選択し、[Select]を押します。

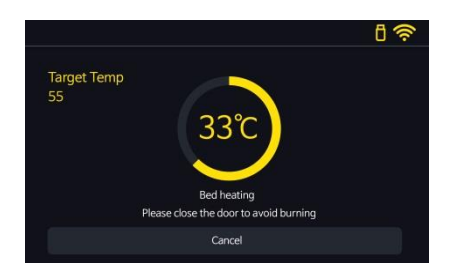

プリントパッドの温度が昇温し始めます。 (やけどの恐れがある為、ドアを閉めて下さい)

R

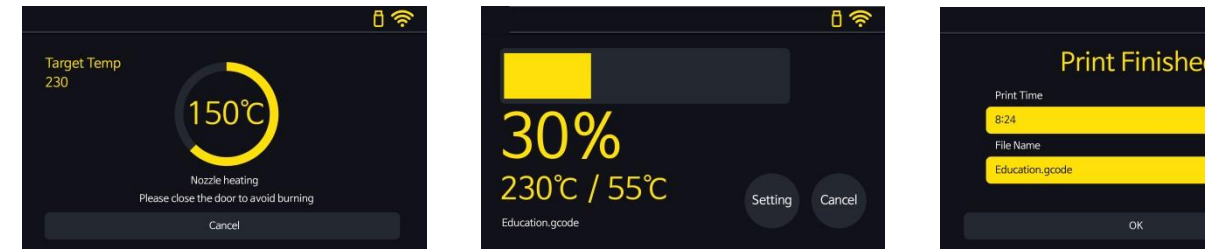

ノズルの温度が昇温し始めます。 (やけどの恐れがある為、ドアは閉めて下さ い)

※プリントパッド→ノズルの順で設定温度に昇温され、 その後、プリントが開始されます。

プリント進行中の画面表示。

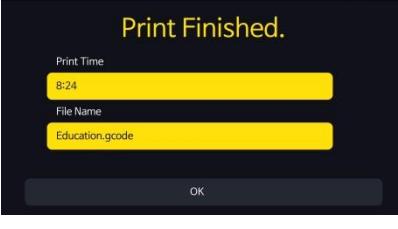

プリント終了時 ・プリント時間 ・ファイル名 が表示されます。

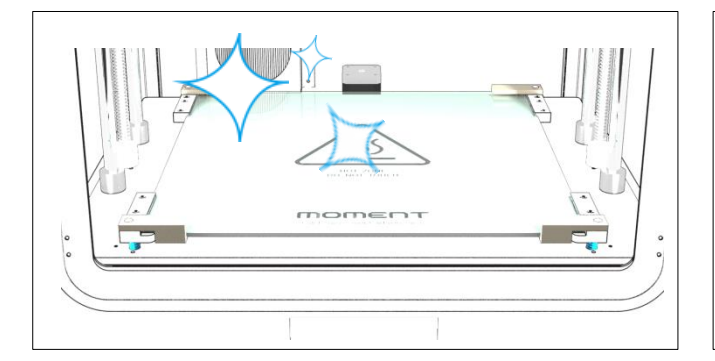

## プリント前に

・プリントパッドのガラス面をきれいにして下さい。

※濡れタオル等で掃除をして十分に乾燥させます。(油分等を含んだウェット ティッシュは使用しないで下さい)

※ベッド奥側にはヒーター配線等がありますので濡らさないように注意して下さ い。

#### 注意!

ベッドのガラス面が汚れていると出力物が密着せずにプリント中に反ったり剥が れてしまう原因になります。

G-codeファイル名は半角のローマ字,数字,(アンダーバー)のみ対応しています。 スペースや異なる文字がファイル名に使用されているとファイル名が正しく表示 されなかったり、ファイルを見つけられない場合があります。

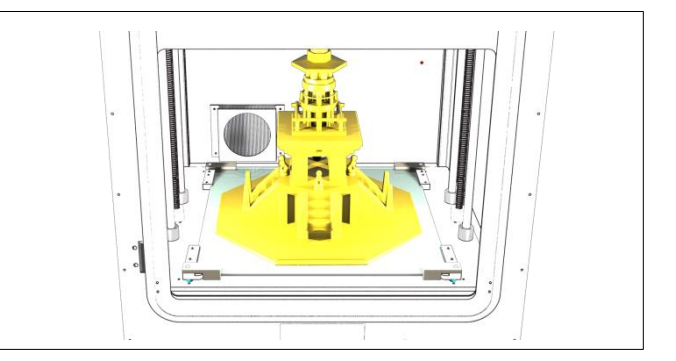

出力物を簡単に取り外すには?

10~20分程度放置して、ベッド部分と出力物が冷却(常温)されると、簡単に取り 外す事が出来ます。

※ベッドとの接触面積が大きい場合や折れやすい形状の物の場合は、ほんの少し接触 面に水を垂らして

詳しくは同封されているSDカード内にある[file name]と[file name]をご参照ください。

# フィラメントの取り外し

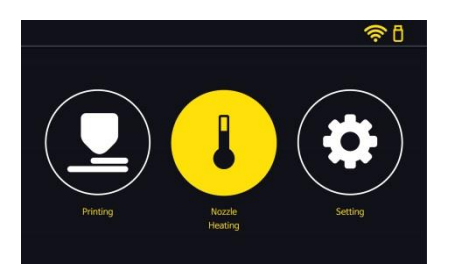

[Nozzle Heating]ボタンを押します。

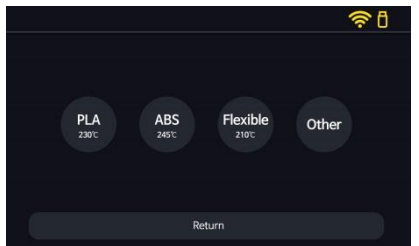

使用するフィラメントの種類を選択します。

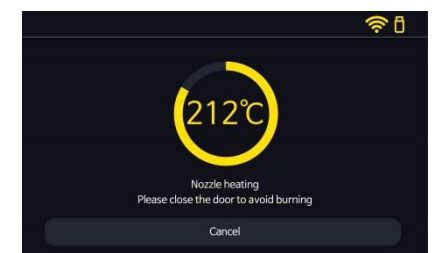

ノズルの昇温が始まります。 ※やけどの恐れが有る為、ドアを閉めて下さい。

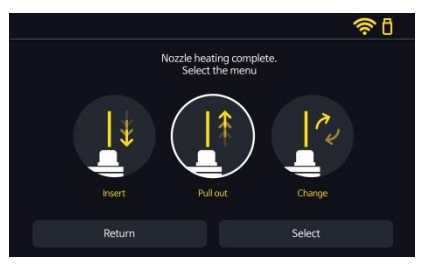

[Pull out]を選択して[Select]を押します。

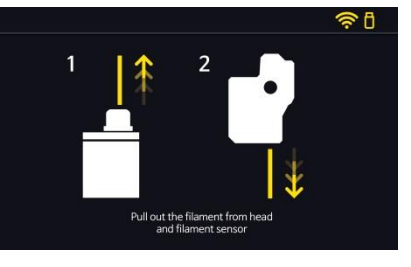

ヘッドユニット上部のフィッティングを緩めて ガイドチューブを外し、フィラメントをヘッドユ ニットから抜きます。 次にフィラメントセンサー側からフィラメントを 引出します。

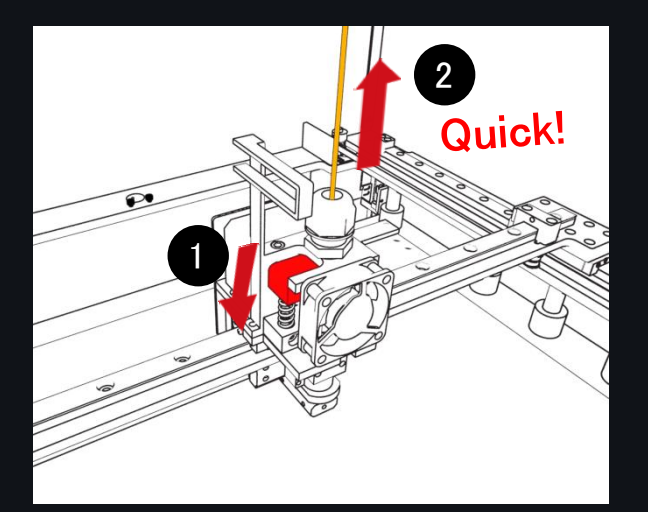

# 重要

- フィラメントを引き抜く際は、図のレバーを押し込んで、その状態 のままで
- 1. ノズル先端からフィラメントが吐出されるまで、ゆっくりとフィラ メントを押し込みます。
- 2. 吐出を確認したら、すばやくフィラメントを引き抜きます。
- \*フィラメントを押し込んで引き抜くまでレバーは押し込んだ状態を保持して下さい。